## Procedura da seguire per effettuare richiesta di ferie e festività soppresse su Argo (registro elettronico):

Accedere ad argo DidUp

Tasto Servizi personale

Tasto richiesta assenze personale web

|                     | ICEO SCIEN | ITIFICO STATALE - "CARLO MI | IRANDA"                           |            |
|---------------------|------------|-----------------------------|-----------------------------------|------------|
| Menù                | ×          | Azioni                      |                                   |            |
| ☐ Home              | A          | , LIOIN                     |                                   |            |
| 🔁 Registro          | •          |                             |                                   |            |
| 😫 Scrutini          | •          | Richieste Assenza           | Richieste Assenza Personale Web   |            |
| 🗇 Didattica         | •          | Richieste Generiche         | Richieste Generiche Personale Web | Apri       |
| 🗐 Bacheca           | •          |                             |                                   |            |
| 📢 Comunicazioni     | •          | Assenze                     | Assenze Personale Web             | Apri       |
| 🕗 Orario            | •          | Comini                      | Comunicip Doversional of Web      | Anni       |
| 🖨 Stampe            | •          | Servizi                     | Servizi Personale web             | Аргі       |
| 🖻 Servizi Personale |            | Dati contabili              | Dati contabili Personale Web      | Apri       |
| 💥 Strumenti         | •          |                             |                                   |            |
| - A                 | *          | Dati Anagrafici             | Dati Anagrafici Personale Web     | ( Apri ) 🕞 |

## Tasto verde in alto a destra: Nuova richiesta

| did <sup>UP</sup> <sub>4.28.6</sub> LICEO SCIENTIFICO STATALE - "CARLO MIRANDA" |   |                                          |              |                   |                | ?       | ERNESTO.PASC | CARELLA.SS16815 |
|---------------------------------------------------------------------------------|---|------------------------------------------|--------------|-------------------|----------------|---------|--------------|-----------------|
| Menù                                                                            | × |                                          |              |                   |                |         |              | Indietro        |
| ☐ Home                                                                          | - |                                          |              |                   |                |         |              |                 |
| 🔄 Registro                                                                      | • | ARGO                                     | LICEO SCIENT | FICO STATALE - "( | CARLO MIRANDA" |         |              | 🧼   PERSOI      |
| 🕏 Scrutini                                                                      | • |                                          |              |                   |                |         |              |                 |
| 🗇 Didattica                                                                     | • |                                          |              |                   |                |         |              |                 |
| 慮 Bacheca                                                                       | • | Gestione Richiesta                       |              |                   |                |         |              |                 |
| 📢 Comunicazioni                                                                 | • |                                          |              |                   |                |         | •            |                 |
| 🕗 Orario                                                                        | • |                                          |              |                   |                |         |              |                 |
| 🗟 Stampe                                                                        | • |                                          |              |                   | Dal: 01/       | 09/2022 | Al: 31/08    | /2023           |
| 🖻 Servizi Personale                                                             |   |                                          |              |                   |                |         |              |                 |
| 🛠 Strumenti                                                                     | • | Data inizio                              | Data fine    | Tipologia         |                |         | Stato        | Azioni          |
| 🖄 Accedi a bSmart                                                               |   |                                          |              |                   |                |         |              |                 |
| 🕒 Logout                                                                        |   | ((() () () () () () () () () () () () () | Pagina 1 di  |                   | C              |         |              | r ·             |

Nella nuova schermata digita nella barra di ricerca: **Ferie** e poi clicca sulla **lente di ingrandimento** (vedi immagine seguente):

| Contraction of the second second seco |   |             |                       |                         |              |                     |
|----------------------------------------------------------------------------------------------------|---|-------------|-----------------------|-------------------------|--------------|---------------------|
| Menù                                                                                                    | × |             |                       |                         |              | Indietro            |
| 🗅 Home                                                                                                    | _ |             |                       |                         |              |                     |
| 🔁 Registro                                                                                                    | • | ARGO        | LICEO SCIENTIFICO ST. | ATALE - "CARLO MIRANDA" |              | PERSONALE V. 1.25.6 |
| 🕃 Scrutini                                                                                                    | • |             |                       |                         |              |                     |
| Didattica                                                                                                    | • |             |                       |                         |              |                     |
| 🕼 Bacheca                                                                                                    | • | Tipi Ric    | chiesta               |                         |              | Indietro            |
| 📢 Comunicazioni                                                                                                    | • |             |                       |                         | N            |                     |
| 🕗 Orario                                                                                                    | • |             |                       | _                       |              |                     |
| 🖨 Stampe                                                                                                    | • |             | Tipo:                 | Giornaliera             | - ferie      | Q                   |
| 🕝 Servizi Personale                                                                                                    |   |             |                       |                         | _/           | ጉ                   |
| 🛠 Strumenti                                                                                                    | • | Descrizione |                       |                         | $\mathbf{V}$ | Azioni              |
| 🖄 Accedi a bSmart                                                                                                    |   | Descrizione |                       |                         | •            | Azioiii             |
| 🕒 Logout                                                                                                    |   | Ferie       |                       |                         |              | Seleziona           |

## Tasto verde sulla destra: Seleziona

Come da indicazioni della segreteria del personale, inserire come date: inizio 25.07.2023 -- data fine 31.08.2023

N.B. Per chi avesse usufruito di alcuni giorni di ferie, rivolgersi all'ufficio del personale.

| RGO LICEO SCIENTIFICO STATALE - "CARLO MIRANDA" |          | PERSONALE V.       |
|-------------------------------------------------|----------|--------------------|
| Nuova richiesta -                               | Indietro | Salva Inoltra Annu |
| Ferie                                           |          |                    |
| Data inizio:*                                   |          | Data fine:*        |

In alto a destra seleziona tasto Salva, poi seleziona tasto inoltra.

Si visualizza il messaggio di salvamento e di inoltro effettuato in modo corretto.

La stessa procedura si effettua per le festività soppresse:

Tasto Servizi personale

Tasto richiesta assenze personale web

|                     | LICEO SCIEN | ITIFICO STATALE - "CARLO M | IRANDA" ? 💄                       |        |
|---------------------|-------------|----------------------------|-----------------------------------|--------|
| Menù                | ×           | Azioni                     |                                   |        |
| ☐ Home              | <u>^</u>    |                            |                                   |        |
| 🔁 Registro          | •           |                            |                                   |        |
| 😫 Scrutini          | •           | Richieste Assenza          | Richieste Assenza Personale Web   |        |
| 🗇 Didattica         | •           | Richieste Generiche        | Richieste Generiche Personale Web | Apri   |
| 🖾 Bacheca           | •           |                            |                                   |        |
| 📢 Comunicazioni     | •           | Assenze                    | Assenze Personale Web             | Apri   |
| 🕗 Orario            | •           | Comini                     | Comini Deveen de Web              | Anri   |
| 🖨 Stampe            | •           | Servizi                    | Servizi Personale Web             | Apri   |
| 🕝 Servizi Personale |             | Dati contabili             | Dati contabili Personale Web      | Apri   |
| X Strumenti         | •           | Dati Anagrafici            | Dati Anagrafici Personale Web     | Apri r |

## Tasto verde in alto a destra: Nuova richiesta

| ernesto.pascarella.ss |   |                         |              |                    |              |           | SCARELLA.SS16815 |                 |
|-----------------------|---|-------------------------|--------------|--------------------|--------------|-----------|------------------|-----------------|
| Menù                  | × |                         |              |                    |              |           |                  | Indietro        |
| ☐ Home                | - |                         |              |                    |              |           |                  |                 |
| 🔁 Registro            | • | ARGO                    | LICEO SCIENT | FIFICO STATALE - " | CARLO MIRANE | )A"       |                  | Versor 🔍        |
| 😫 Scrutini            | • |                         |              |                    |              |           |                  |                 |
| 🗇 Didattica           | • |                         |              |                    |              |           |                  |                 |
| 🖾 Bacheca             | • | Gestior                 | ie Richiesta | J                  |              |           |                  | Nuova richiesta |
| 📢 Comunicazioni       | • |                         |              |                    |              |           | F                |                 |
| 🕗 Orario              | • |                         |              |                    |              |           |                  |                 |
| 🖨 Stampe              | • |                         |              |                    | Dal: 0       | 1/09/2022 | Al: 31/          | ′08/2023 📰 📿    |
| 🔁 Servizi Personale   |   |                         |              |                    |              |           |                  |                 |
| 🛠 Strumenti           | • | Data inizio             | Data fine    | Tipologia          |              |           | Stato            | Azioni          |
| 🖄 Accedi a bSmart     |   |                         |              |                    |              |           |                  |                 |
| 🕒 Logout              |   | $\bigotimes \bigotimes$ | Pagina 1 di  | i1   🚫 🛞           | C            |           |                  | F -             |

Nella nuova schermata digita nella barra di ricerca: Festività soppresse e poi clicca sulla lente di ingrandimento (vedi immagine)

Tasto verde a destra Seleziona.

|    | did UP<br>428.6 LICEO SCIENTIFICO STATALE - "CARLO MIRANDA" | ? LERNESTO.PASCARELLA.SS16815 |
|----|-------------------------------------------------------------|-------------------------------|
| ∎  |                                                             | Indietro                      |
| 5  | ARGO LICEO SCIENTIFICO STATALE - "CARLO MIRANDA"            | PERSONALE V. 1.25.6 ?         |
|    | Tipi Richiesta                                              | Indietro                      |
|    | Tipo:                                                       | Giornaliera                   |
| 徽  | Descrizione                                                 | Azioni                        |
| ц, | Recupero delle festivita' soppresse                         | Seleziona                     |

Come da indicazioni della segreteria del personale, inserire come date: inizio 20.07.2023 -- data fine 24.07.2023

N.B. Per chi avesse usufruito di alcuni giorni di ferie, rivolgersi all'ufficio del personale.

|             | did UP LICEO SCIENTIFICO STATALE - "CARLO MIRANDA"       | ? LERNESTO.PASCARELLA.SS16815  |  |  |  |  |
|-------------|----------------------------------------------------------|--------------------------------|--|--|--|--|
| ■<br>①<br>⑦ | ARGO LICEO SCIENTIFICO STATALE - "CARLO MIRANDA"         | Indietro                       |  |  |  |  |
|             | Nuova richiesta -<br>Recupero delle festivita' soppresse | Indietro Salva Inoltra Annulla |  |  |  |  |
|             | Data inizio:*   20/07/2023   Anno scolastico:*   2022    | Data fine:*                    |  |  |  |  |
|             | Mail:                                                    |                                |  |  |  |  |

In alto a destra seleziona tasto Salva, poi seleziona tasto inoltra.

Si visualizza il messaggio di salvamento e di inoltro effettuato in modo corretto.

Per avere conferma di aver inoltrato correttamente entrambe le richieste, le troverete in elenco come mostrato da immagine seguente.

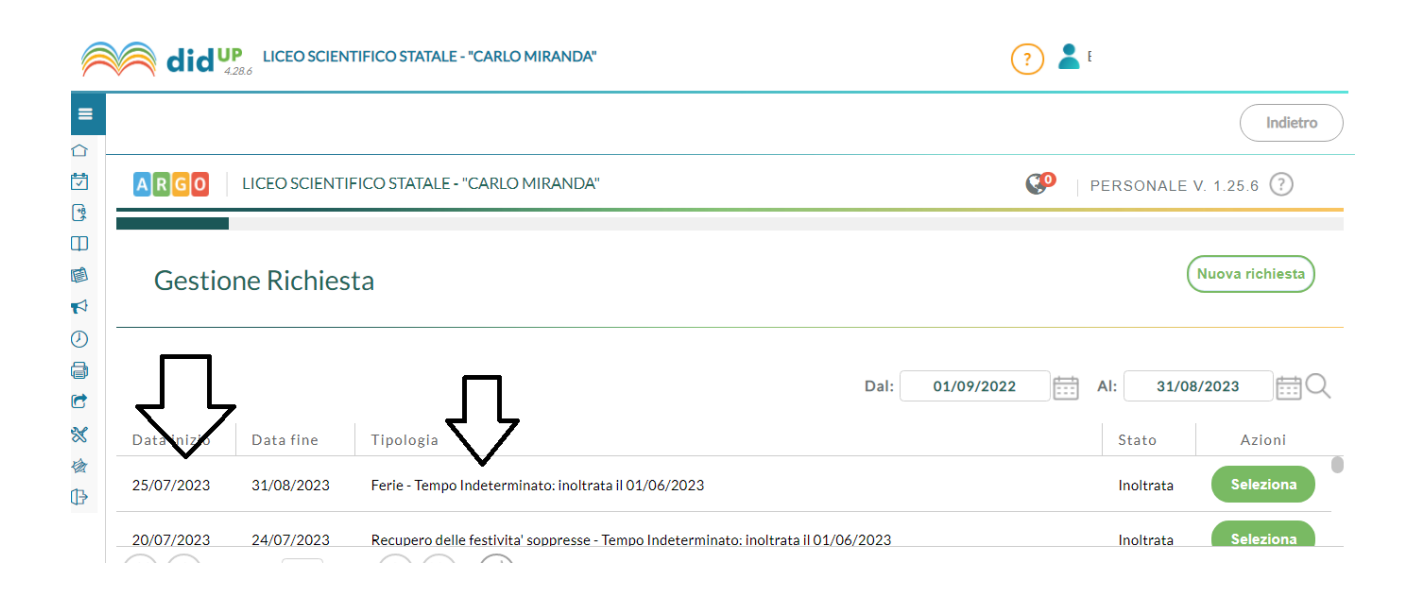

Funzione Strumentale Area 2

Prof. Ernesto Pascarella